Guida all'utilizzo dell'area riservata

## **CARTE PETROLIFERE E SERVIZI**

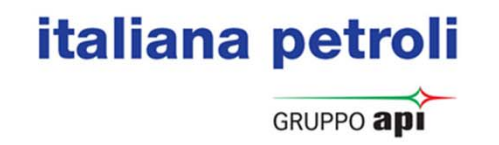

## Abilitazione ed accesso al sito

Quando si richiedono le credenziali di accesso all'Area Riservata, si riceve una mail di «PRIMO ACCESSO». In caso di mancata ricezione o smarrimento della mail, si può richiedere un secondo invio con una richiesta alla nostra <u>area assistenza</u>

| 글   🛃 🤊 😊 🔶 🧐 ሷ   =                                                                                                    | Accesso al                                                                                                    | area riservata - Messaggio (Testo normale)                                                                                                    |                                                                                                    |
|----------------------------------------------------------------------------------------------------|----------------------------------------------------------------------------------------------------|----------------------------------------------------------------------------------------------------|----------------------------------------------------------------------------------------------------|
| File Messaggio                                                                                                    |                                                                                                    |                                                                                                    |                                                                                                    |
| Ignora     Image: Spondi       Posta indesid Elimina     Image: Spondi       Elimina     Elimina                                                                                                    | <sup>™</sup> Sposta in: ? <sup>™</sup> Al responsabile <sup>™</sup> Responsabile <sup>™</sup> Messaggio di p <sup>™</sup> Chiudi <sup>™</sup> Sposta <sup>™</sup> Rispondi ed eli <sup>™</sup> Crea nuova <sup>™</sup> Azioni rapide <sup>™</sup> Sposta | ale *<br>Note<br>ni *<br>Segna come Categorizza Completa<br>da leggere<br>Categorie                                                                                                 | Zoom<br>Zoom                                                                                                    |
| Interruzioni di riga in eccesso rimosse dal messaggio. Da: Servizio Clienti TotalErg <no+eply@total.com> A: Cc Oggetto: Accesso all'area riservata -</no+eply@total.com>                                                                                                    |                                                                                                    |                                                                                                    | Inviato:                                                                                                    |
| Gentile Cliente,<br>clicchi sul seguente link e segua le istruzioni per effettuare il primo accesso Le<br>https://emea01.safelinks.protection.outlook.com/?url=https%3A%2F%2Ftof<br>7Cm.pozzoli%40italianapetroli.it%7C05e5d692b9764c4a915208d58d824198%7<br>Al termine delle operazioni annoti USER e PASSWORD.<br>La ringraziamo per la fiducia dimostrata e Le auguriamo buona navigazione ne<br>italiana petroli S.p.A.<br>Servizio Carte Petrolifere<br>N° verde 800 90 70 60 | e verranno richiesti COGNOME, NOME da inserire in maius<br>talcardsonline.totalitalia.it%2Fpublic%2Ftransverse%2Fsec<br>7Cdc703aa2ffdc4df98eba167fececda7c%7C0%7C0%7C6365<br>el nostro Sito.                                                             | colo.<br>onnecter%2Fauthentificationpremierefois.do%3Fsc%3Dbcb6103a<br>0512946075474&sdata=tfXTabViMU7zASfBAXup%2FRdKuykQwt<br>IMPORTANTE<br>Cliccare sul link e annota<br>password | 20055d342f4a369c7269d8b4e28be3f647141330cf442598ceb3c6fdeb%26id%3D83105906014&data=02<br>6y2mIMtu5pRPs%3D&reserved=0 |

## Abilitazione ed accesso al sito

Dopo aver cliccato sul link, si accede alla pagina di registrazione in cui è necessario inserire i dati comunicati in fase di sottoscrizione del contratto

| ita               | liana petroli                                                                                                    | Codice identificativo da utilizzare<br>come User per i successivi accessi                             |
|-------------------|----------------------------------------------------------------------------------------------------|----------------------------------------------------------------------------------------------------|
|                   | Benvenuti per la prima connessione.<br>Per completare l'account utente, inserire le informazioni nei campi seguenti.<br>User 83XXXXXX001<br>Cognome :: | Inserire Cognome e Nome<br>IMPORTANTE<br>I DATI DEVONO ESSERE GLI<br>STESSI INDICATI SUL<br>CONTRATTO |
|                   | per accesso ad area riservata e ricezione fatture via e                                                                                                | -mail (campi obbligatori IN MAIUSCOLO per l'accesso al sito)                                          |
| Cognome<br>E-mail | i                                                                                                    | Nom e                                                                                                 |

### italiana petroli

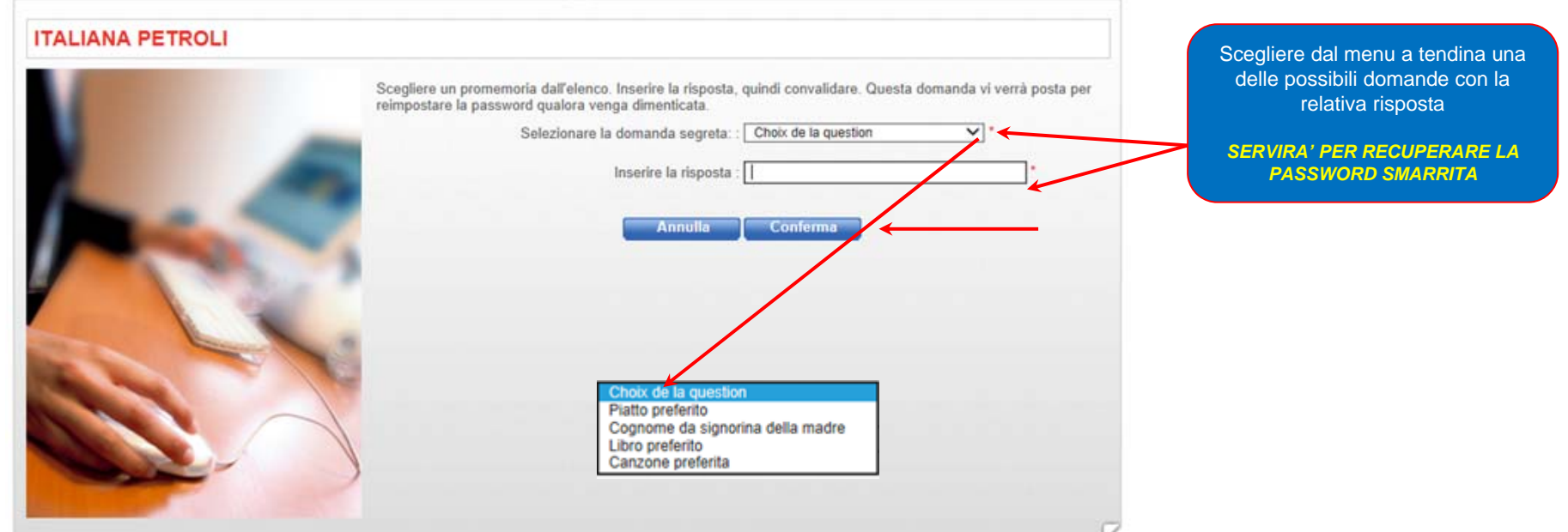

Abilitazione ed accesso al sito

# italiana petroli

| ITALIANA PETROLI |                                                                                                    | IMPORTANTE<br>Prestare attenzione alle                                 |
|------------------|----------------------------------------------------------------------------------------------------|------------------------------------------------------------------------|
|                  | La password deve rispettare le regole seguenti: :<br>1. La lunghezza minima è di 7 caratteri<br>2. La password deve includere almeno una lettera, una cifra e un<br>3. La password deve essere diversa dalla User.<br>4. La password deve essere diversa dalle ultime 4 password usa | caratteristiche della password<br>n carattere speciale ():,1&.<br>ate. |
|                  | Inserire la password NUOVA: :                                                                                                    | •                                                                      |
|                  | Annulla                                                                                                    | onferma 🖌 🔶                                                            |
|                  |                                                                                                    |                                                                        |
|                  |                                                                                                    | 2                                                                      |

**ITALIANA PETROLI** 

Cliccate su Accesso al sito per completare la registrazione

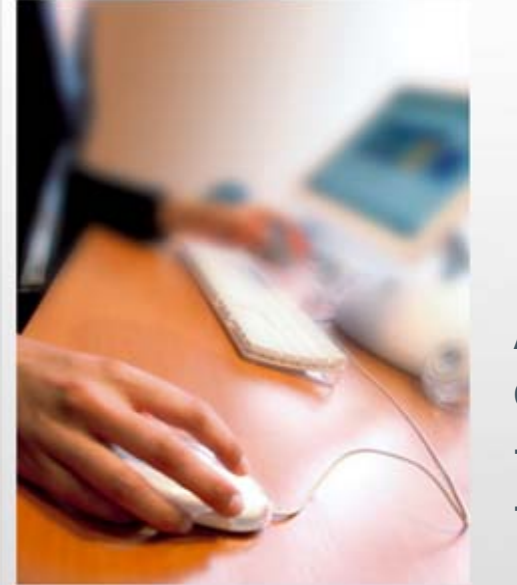

La password è stata salvata. Ora potete accedere al vostro account utente. Annotate la vostra User indicata qui di seguito. Vi servirà per la connessione

Accesso al sit

User: 83XXXXXX001

A procedura ultimata, si riceverà una mail di conferma di avvenuta registrazione con:

- user ID
- Link di accesso all'Area Riservata

## Funzionalità del portale

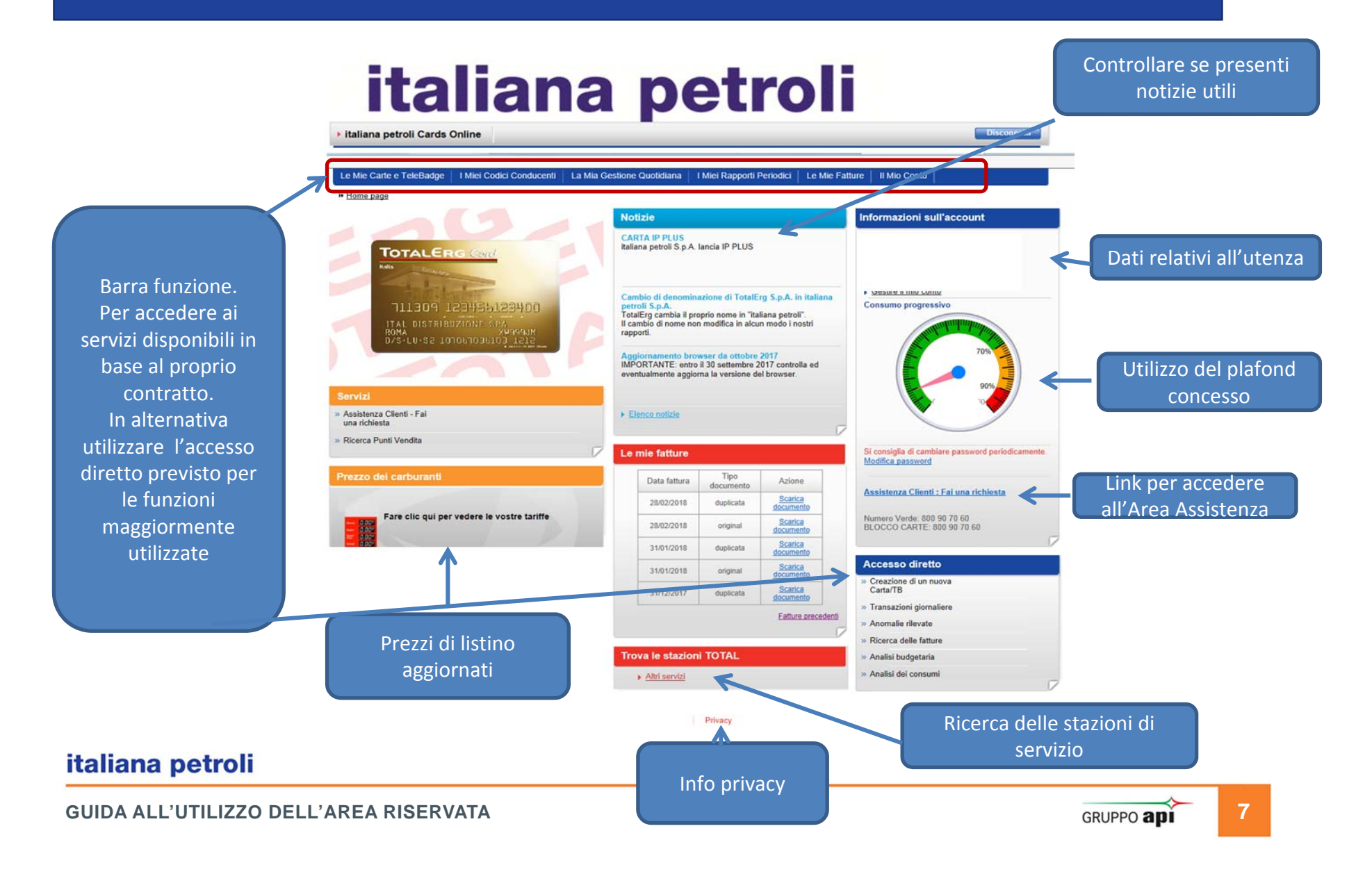

## **Ricerca delle carte attive**

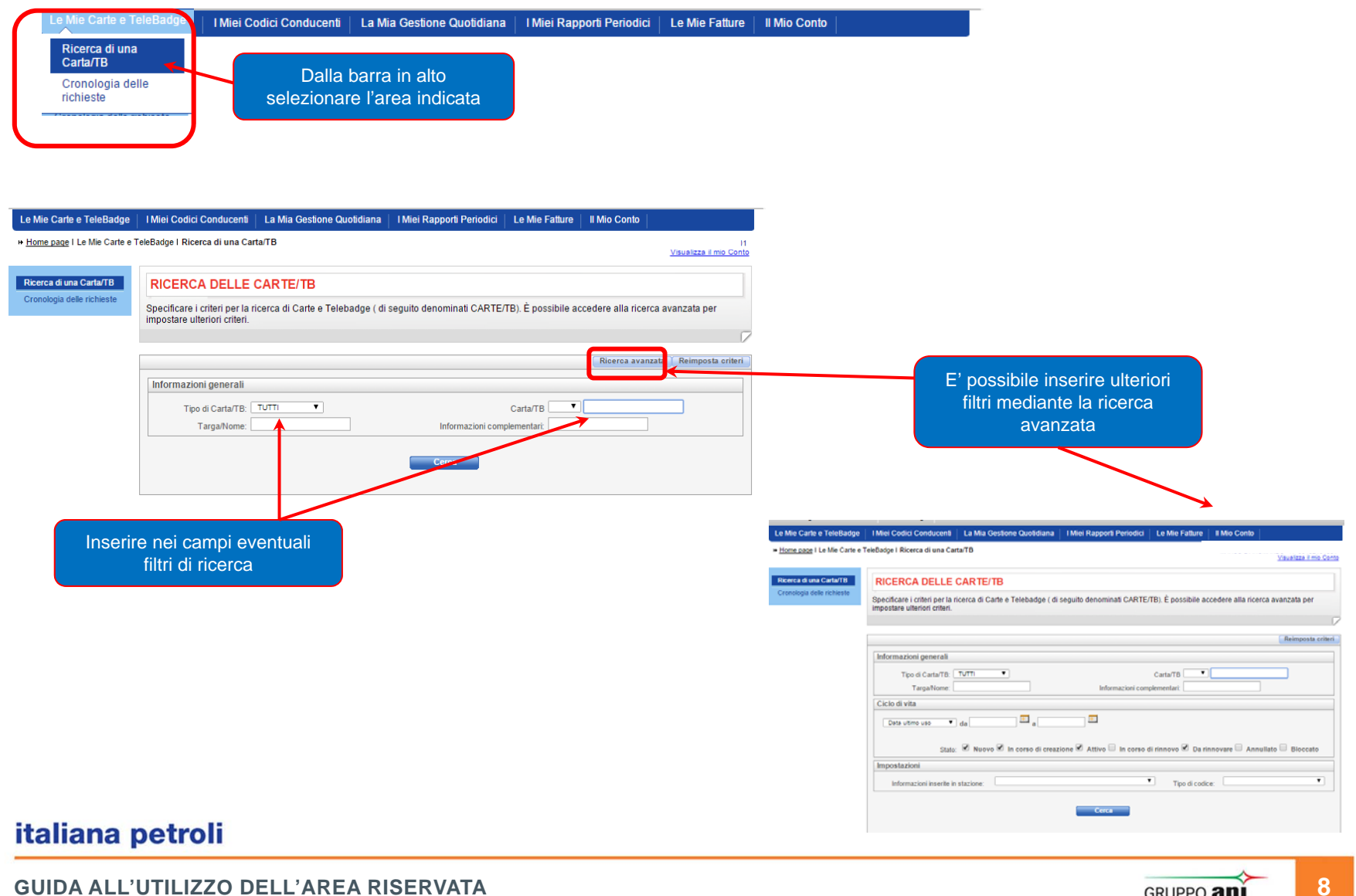

## **Report delle carte attive**

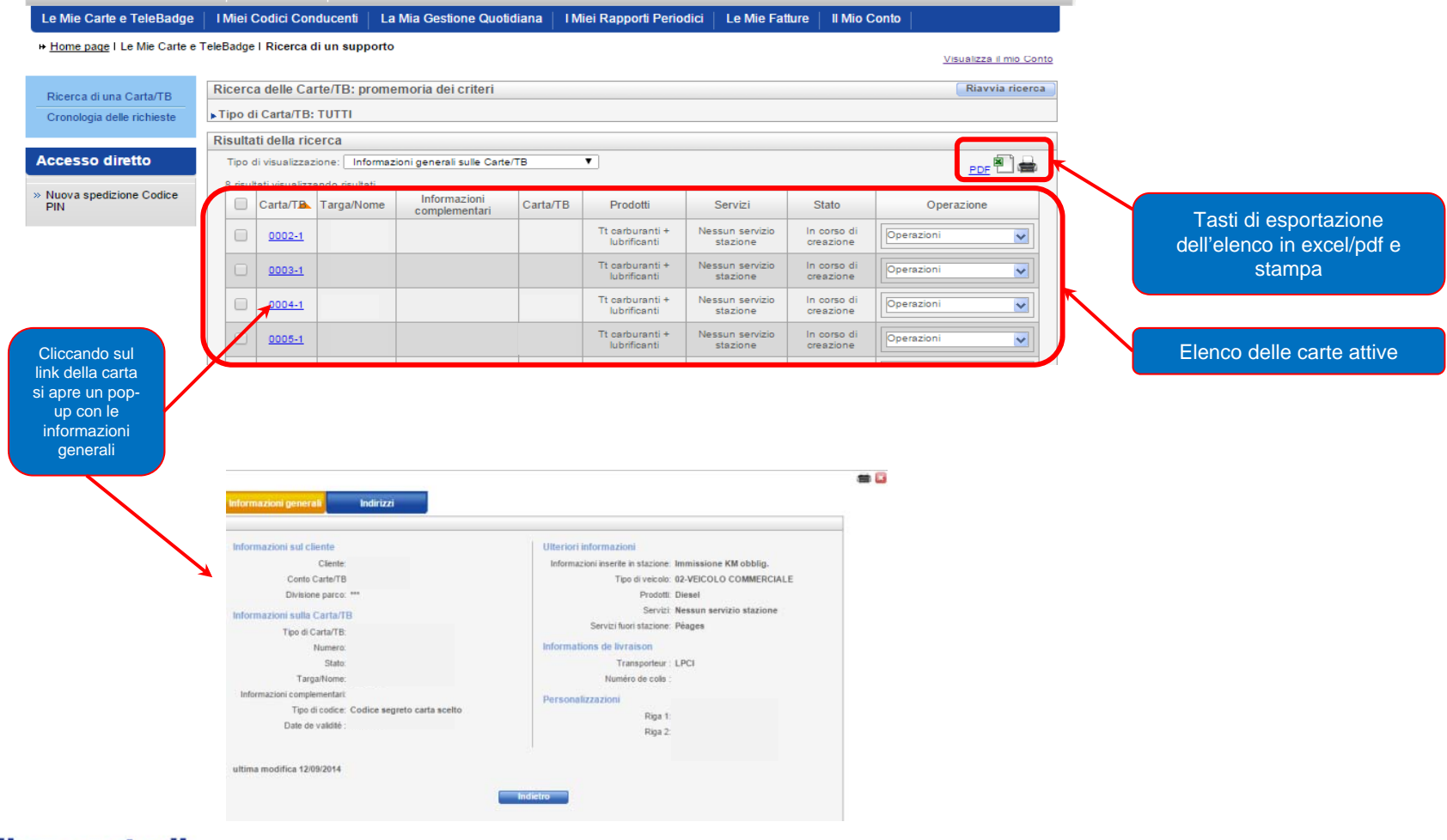

#### italiana petroli

GUIDA ALL'UTILIZZO DELL'AREA RISERVATA

| <form></form>                                                                                                    | <form></form>                                                                                                    | Cronologia delle<br>richieste | Dalla barra in alto<br>selezionare l'area indicat                                                | a                                 |                                                                                                    | Mio Conto           |                           | ALCUNI CONTRA |
|----------------------------------------------------------------------------------------------------|----------------------------------------------------------------------------------------------------|-------------------------------|--------------------------------------------------------------------------------------------------|-----------------------------------|----------------------------------------------------------------------------------------------------|---------------------|---------------------------|---------------|
|                                                                                                    |                                                                                                    | RICERCA DELLE CAR             | TE/TB                                                                                            | ) È nossibile accedere alla ricer | ca avanzata ner                                                                                                    |                     |                           |               |
|                                                                                                    | Recra avanative Reingenskie         Divisione garces         TiggeNinne:         Informazioni complementative         Informazioni complementative         Informazioni complementative         Recrea delle Carle TB: promenoi del critert         TiggeNine:         Recrea delle carle TB: promenoi del critert         TiggeNine:         Recrea delle carle TB: promenoi del critert         TiggeNine:         Recrea delle carle TB: promenoi del critert         TiggeNine:         Recrea delle carle TB: promenoi del critert         TiggeNine:         Recrea delle carle TB: promenoi del critert         TiggeNine:         Recrea delle carle TB: promenoi del critert         TiggeNine:         TiggeNine:         Recrea delle carle TB: promenoi del critert         TiggeNine:         Recrea delle carles tritert         TiggeNine:         Recrea delle carles tritert         Recrea delle carles tritert         Recrea delle carles tritert         Recrea delle carles tritert         Recrea delle carles tritert         Recrea delle carles tritert         Recrea delle carles tritert         Recrea delle carles tritert         Recrea delle carles tritert                                                                                                    | mpostare ulteriori criteri.   |                                                                                                  |                                   | 7                                                                                                    |                     |                           |               |
| Informazioni generali       Urivisione parco: UTTI · Carta/TB · Carta/TB · Carta/ | Informazioni generali       Unpostare i parametri di ricerca per trovare la carta, o in alternativa cercare tutte le carta         TagaNone       Informazioni complementari         cerca       Enternativa cercare tutte le carta         Ricerca dello Carte/TB: promemoria dei criteri       Enternativa cercare tutte le carta         tro di carta/TB: TUTT       Enternativa cercare tutte le carta         regenerativa       Enternativa cercare tutte le carta         regenerativa       Enternativa cercare tutte le carta         carta       Enternativa cercare tutte le carta         carta       Enternativa cercare tutte le carta         regenerativa       Enternativa cercare tutte le carta         carta       Enternativa cercare tutte le carta         carta       Enternativa cercare         regenerativa       Enternativa cercare         regenerativa       Enternativa cercare         regenerativa       Enternativa cercare         regenerativa       Enternativa cercare         regenerativa       Enternativa cercare         regenerativa       Enternativa cercare         regenerativa       Enternativa cercare         regenerativa       Enternativa cercare         regenerativa       Enternativa cercare         regenerativa       Enternativa cercare                                                                                                    |                               |                                                                                                  | Ricerca avan                      | zata 📔 Reimposta criteri                                                                                                    |                     |                           |               |
| Divisione parce:       Impostare i parametri di ricerca per trovare la carta, o in alternativa cercare tutte le carte?         TargaNome:       Informazioni complementari:         ceca       Impostare i parametri di ricerca per trovare la carta, o in alternativa cercare tutte le carte?         visione delle Carte?TB: promemoria dei criteri       Ravvia ricerca         integral delle ricerca       Impostare i parametri di ricerca per trovare la carta, o in alternativa cercare tutte le carte?         visione delle Carte?TB: promemoria dei criteri       Ravvia ricerca         integral delle ricerca       Impostare i parametri di ricerca         Top di visualizzazione:       Informazioni centra?         visione la nei formazioni complementiati di criteri       Ravvia ricerca         informazioni complementiati delle ricerca       Informazioni centra?         Top di visualizzazione:       Informazioni centra?         visione conventinati delle ricerca       Ravvia ricerca         informazioni complementiati delle ricerca       Ravvia ricerca         visione conventinati delle ricerca       Ravvia ricerca         visione conventinati delle ricerca       Ravvia ricerca         visione conventinati delle ricerca       Ravvia ricerca         visione conventinati delle ricerca       Ravvia ricerca         visione conventinati delle ricerca       Ravvia ricerca         visi                                                                                                    | Divisione parce:       Impostance   parametri di         Tipo di Catal/B:       Timo:         TagaNome:       Informazioni complementati:         cerca       Informazioni complementati:         Recerca delle Catte/IB: promemoria dei criteri       catal/B:         Jong di Valuati dellari informazioni       Etavalia risera         Viendanti di lari riseri       Filo di catal/B: promemoria dei criteri         Jong di Valuati adiani risera       Etavalia risera         Viendanti di lari riseri       Viendanti di lari riseri         Viendanti di lari riseri       Tipo di valuati adiani riseria         Viendanti di lari riseria       eservici State Operationi         Viendanti di lari riseria       lari riseria         Viendanti di lari riseria       lari riseria         Viendanti di lari riseria       lari riseria         Viendanti di lari riseria       lari riseria         Viendanti di lari riseria       lari riseria         Viendanti di lari riseria       lari riseria         Viendanti di lari riseria       lari riseria         Viendanti di lari riseria       lari riseria         Viendanti di lari riseria       lari riseria         Viendanti di lari riseria       lari riseria         Viendanti di lari riseria       lari riseria                                                                                                    | Informazioni generali         |                                                                                                  |                                   |                                                                                                    |                     |                           |               |
| Tipo di CartaTB:                                                                                                    | Type di CartarTB:   Interna i formazioni complementari   Internationi complementari   Ricerca delle CarterTB: promemoria del criteri   • Type di CartarTB:   Ricerca delle CarterTB: promemoria del criteri   • Type di CartarTB:   Type di CartarTB:   • Type di CartarTB:   Prodetti TargaNome:   • Type di CartarTB:   Prodetti TargaNome:   • Type di CartarTB:   Prodetti TargaNome:   • Type di CartarTB:   Prodetti TargaNome:   • Type di CartarTB:   Prodetti TargaNome:   • Type di CartarTB:   Prodetti TargaNome:   • Type di CartarTB:   Prodetti TargaNome:   • Type di CartarTB:   Prodetti TargaNome:   • Type di CartarTB:   Prodetti TargaNome:   • Type di CartarTB:   Prodetti TargaNome:   • Type di CartarTB:   Prodetti TargaNome:   • Type di CartarTB:   Prodetti TargaNome:   • Type di CartarTB:   Prodetti TargaNome:   • Type di CartarTB:   Prodetti TargaNome: Non timozore: Non timozore:                                                                                                    | Divisione parco: TUTTI        |                                                                                                  |                                   |                                                                                                    | Impo                | ostare i parametri di     |               |
| TargaNome:       Informazioni complementari:         Cerca             Ricerca delle Carte/TB: promemoria del criteri             Tipo di Carta/TB: TUTI:             Risulta ideala ricerca             Top di Visualizzazione:       Informazioni generali sule Cante/TB: Prodotti Servizi State Operazione             Top di visualizzazione:       Informazioni di carta/TB             Ubirificantii       Nessuni servizio             Non rinnovare             Non rinnovare                                                                                                    | TargaNtome:       Informazioni complementati:                                                                                                    | Tipo di Carta/TB: TUTTI       | ▼C                                                                                               | arta/TB                           |                                                                                                    | ricerca<br>in alter | i per trovare la carta, o |               |
| Cerca         Ricerca delle Carte/TB: promemoria dei criteri         Top di Carta/TB: TUTI:         Risultati della ricerca         Top di Visualizzazione:         Informazioni generali sulle Carta/TB         Pod di Visualizzazione:         Informazioni dei criteri         Lasta/Ta         Informazioni dei criteri         Lasta/Ta         Informazioni dei criteri         Lasta/Ta         Informazioni dei criteri         Lasta/Ta         Informazioni dei criteri         Lasta/Ta         Informazioni dei criteri         Lasta/Ta         Informazioni dei criteri         Lasta/Ta         Informazioni dei criteri         Lasta/Ta         Informazioni dei criteri         Lasta/Ta         Informazioni dei criteri         Lasta/Ta         Informazioni dei criteri         Lasta/Ta         Informazioni dei criteri         Informazioni dei criteri         Lasta/Ta         Lasta/Ta         Informazioni dei criteri         Lasta/Ta         Informazioni dei criteri         Informazioni dei criteri         Lasta/Ta         Inf                                                                                                    | Cerca         Ricerca delle Carte/TB: promemoria dei criteri         * Top di Carta/TB: TUTTi         Riterca telle ricerca         Carta/TB: Tutti         Ricerca delle Carte/TB: promemoria dei criteri         * Top di visualizzazione:         Informazioni generali sule Cane/TB         Prodotti         Servizi         Stato         Operazione         Espontare las carta su da<br>bloccare                                                                                                    | Targa/Nome:                   | Informazioni comple                                                                              | mentari:                          |                                                                                                    |                     | carte                     |               |
| Ricerca delle Carte/TB; promemoria dei criteri       Riavola ricerca         • Tipo di Carta/TB: TUTTi       • Tipo di visualizzazione: Informazioni generali sule Carta/TB       • Die sel +         Visualizzazione: Informazioni Carta/TB       Prodotti Servizi Stato       Operazione         © carta/Ta       Targa/Nome       Informazioni       Carta/TB         Visualizzazione: Informazioni       Carta/TB       Prodotti       Servizi       Stato         Visualizzazione: Informazioni       Carta/TB       Prodotti       Servizi       Ativo       Cienezioni         Espotare lata nei formato XLS       Non rinnovare       Non rinnovare       Non rinnovare       Non rinnovare                                                                                                    | Ricerca delle Carte/TB: promemoria dei criteri<br>Topo di Carta/TB: TUTTI                                                                                                    |                               | Cerca                                                                                            |                                   |                                                                                                    |                     |                           |               |
| Ricerca delle Carte/TB: promemoria dei criteri<br>Tipo di Carta/TB: TUTTI<br>Risultati della ricerca<br>Topo di visualizzazione: Informazioni<br>Carta/TB: Targa/Nome Informazioni<br>Carta/TB: Targa/Nome Informazioni<br>Carta/TB: Targa/Nome Informazioni<br>Carta/TB: Targa/Nome Informazioni<br>Esportare lista nel formato XLS<br>Non rinnovare<br>Modificerati<br>Ricerca                                                                                                    | Ricerca delle Carte/TB: promemoria dei criteri<br>Tipo di Carta/TB: TUTTi<br>Risultati della ricerca<br>Tipo di Visualizzazione: Informazioni generai sule Carte/TB Prodotti Servizi Stato Operazione<br>Carta/TA TargaNome Informazioni Carta/TB Prodotti Servizi Stato Operazione<br>Complementari Desei + Nessur servizio<br>Stazione Attive Operazione<br>Risovare la carta su da<br>bloccare Dal menu a tendina<br>contarionenze lo funzzionenze lo funzzionenzenze lo funzzionenzenzenzenzenzenzenzenzenzenzenzenzenz                                                                                                    |                               |                                                                                                  |                                   |                                                                                                    |                     |                           |               |
| Riarvia ricerca         Riarvia ricerca         Tipo di Carta/TB: TUTTI         Risultati della ricerca         Tipo di visualizzazione:       Informazioni generali sulle Carta/TB       Prodotti       Servizi       Stato       Operazione         Qual 2       Informazioni       Carta/TB       Prodotti       Servizi       Attivo       Operazione         Esportare lista nel formato XLS       Non rinnovae       Mondifice       Mondifice                                                                                                    | Ricerca delle Carte/TB; promemoria dei criteri       Riavvia ricerca         Tipo di Carta/TB; TUTTi       Risultati della ricerca         Tipo di visualizzazione:       Informazioni generali sulle Carte/TB         Carta/TA Targa/Nome       Informazioni         Carta/TA Targa/Nome       Informazioni         Carta/TA Targa/Nome       Informazioni         Desei +       Nessun servizio         Attivo       Operazioni         Esportare lista nel formato ZLS       Non rinnovare         Madifice       Bloccare         Bloccare       Dal menu a tendina         Colazionero Lo furzzione o furzzione o                                                                                                    |                               |                                                                                                  |                                   |                                                                                                    |                     |                           |               |
| Ricerca delle Carte/TB: promemoria dei criteri     Nigo di Carta/TB: TUTTI     Risultati della ricerca     Tipo di visualizzazione:     Informazioni generali sule Carte/TB     Carta/TB: Targa/Nome     Informazioni     Carta/TB: Targa/Nome     Informazioni     Diesel +   Nessun servizio   Attivo   Operazione   Informazioni complementari   Diesel +   Nessun servizio   Attivo   Operazioni   Esportare lista nel formato XLS     Non rinnovae   Modificera     Rioncare                                                                                                    | Ricerca delle Carte/TB: promemoria dei criteri       Riavvia riceroa         Tipo di Carta/TB: TUTTi       Fisultati della ricerca         Top di Visualizzazione:       Informazioni generali sule Carte/TB       Prodotti       Servizi       State       Operazioni         Carta/Ta       Targa/Nome       Informazioni       Carta/TB       Prodotti       Servizi       State       Operazioni         Operazione       Informazioni       Carta/TB       Prodotti       Servizi       State       Operazioni         Sportare la carta su da<br>bloccare       Modifica       Bloccare       Dal menu a tendina                                                                                                    |                               |                                                                                                  |                                   |                                                                                                    |                     |                           |               |
| Tipo di Carta/TB: TUTTi         Risultati della ricerca         Tipo di Visualizzazione:         Informazioni generali sule Carta/TB         V         Dezel +         Nessun servizio         Attivo         Operazioni         Esportare lista nel formato XLS                                                                                                    | Exclusion current current c    |                               | Ricerca delle Carte/TB: promemoria dei criteri                                                   |                                   |                                                                                                    | Riavvia ricerca     |                           |               |
| Risultati della ricerca         Tipo di visualizzazione: Informazioni general sule Carte/TB         Image: Carta/TB       Targa/Nome       Informazioni       Carta/TB       Prodotti       Servizi       Stato       Operazione         Image: Carta/TB       Targa/Nome       Informazioni       Carta/TB       Prodotti       Servizi       Stato       Operazione         Image: Carta/TB       Targa/Nome       Informazioni       Carta/TB       Prodotti       Servizi       Stato       Operazione         Image: Carta/TB       Dissel+       Nessun senciolo       Attivo       Operazioni       Image: Carta/TB       Prodotti       Servizi       Non rinnovare         Non rinnovare       Non rinnovare       Non rinnovare       Non rinnovare       Non rinnovare       Non rinnovare                                                                                                    | Risultati della ricerca<br>Topo di Visualizzazione: Informazioni generali sulle Carta/TB Prodotti Servizi Stato Operazione<br>Carta/TB Targa/Nome Informazioni Carta/TB Prodotti Servizi Stato Operazione<br>Diesel + Nessun servizio Attivo Operazioni<br>Crea copia<br>Non rinnovare<br>Modifice<br>Bioccare<br>Dal menu a tendina<br>colorzioporo lo funzione                                                                                                    |                               | ▶ Tipo di Carta/TB: TUTTI                                                                        |                                   |                                                                                                    |                     |                           |               |
| Tipo di visualizzazione:       Informazioni generali sulle Carte/TB         Image: Carta/TB, Targa/Nome       Informazioni         Carta/TB, Targa/Nome       Informazioni         Complementari       Carta/TB         Prodotti       Servizi         Stato       Operazione         Image: Carta/TB, Targa/Nome       Carta/TB         Prodotti       Servizi       Stato         Operazione       Crea copia         Non rinnovare       Non rinnovare         Modificar       Bioncare                                                                                                    | Tipo di visualizzazione: Informazioni generali sule Carte/TB  Carta/Th Targa/Nome Complementari Carta/TB Prodotti Servizi Stato Operazione Complementari Diese + Nessun servizio Attivo Operazioni Esportare las nel formato XLS Data nel formato XLS Data nel format |                               | Risultati della ricerca                                                                          |                                   |                                                                                                    |                     |                           |               |
| Carta/TB. Targa/Nome       Informazioni<br>complementari       Carta/TB       Prodotti       Servizi       Stato       Operazione         0001-0       0001-0       Diesel +<br>lubrificanti       Nessun servizio<br>stazione       Attivo       Operazioni       Image: Carta/TB         Esportare lista nel formato XLS       Non rinnovare       Non rinnovare       Non rinnovare                                                                                                    | Carta/Tia Targa/Nome Unformazioni Carta/TB Prodotti Servizi Stato Operazione Dessi+ Nessun servizio Attivo Operazioni Crea copia Esportare lista nel formato XLS Data nel formato XLS Data nel formato |                               | Tipo di visualizzazione: Informazioni generali sulle Carte/TB                                    | •                                 |                                                                                                    |                     |                           |               |
| I arganome       complementari       Carta/TB       Prodotti       Servei       Stato       Operazione         0001-0       0001-0       Diesel +<br>Ilubrificanti       Nessun servicio       Attivo       Operazioni       Image: Crea copia         Esportare lista nel formato XLS       Non rinnovare       Modifice       Image: Crea copia       Image: Crea copia                                                                                                    | ezionare la carta su da<br>bloccare                                                                                                    |                               |                                                                                                  |                                   |                                                                                                    |                     |                           |               |
| Q001-2     Desel+<br>Nubricanti     Nessun servicio     Attive     Operazioni       Esportare lista nel formato XLS     Kino rinnovare                                                                                                    | Operazioni     Operazioni       Esportare lista nel formato XLS     Non rinnovare       Modifica     Bioccare   Dal menu a tendina colorzioporo lo furgiore                                                                                                    |                               | Intormazioni                                                                                     | Carta/TB Prodotti                 | Servizi Stato                                                                                                    | Operazione          |                           |               |
| Esportare lista nel formato XLS Non rinnovare Non diffica Rioccarta SU da                                                                                                    | ezionare la carta su da<br>bloccare                                                                                                    |                               | Carta/TE Targa/Nome informazioni complementari                                                   |                                   | A CONTRACTOR OF A CONTRACTOR OF |                     |                           |               |
|                                                                                                    | ezionare la carta su da<br>bloccare Dal menu a tendina                                                                                                    |                               | Carta/TBA Targa/Nome complementari     2001-0                                                    | Diesel + Ne<br>Iubrificanti       | ssun servizio Attivo Opera:                                                                                                    | zioni               |                           |               |
| Discourse la carta su da                                                                                                    | ezionare la carta su da<br>bloccare Dal menu a tendina                                                                                                    |                               | Carta/TB. Targa/Nome informazioni<br>complementari 2001-2 Esportare lista nel formato XLS        | Diesel + Ne<br>lubrificanti       | ssun servizio<br>stazione Attivo Opera:<br>Crea<br>Non                                                                                                    | copia<br>rinnovare  |                           |               |
|                                                                                                    | bloccare Dal menu a tendina                                                                                                    |                               | Carta/Tip. Targa/Nome Informazioni<br>complementari<br>2001-2<br>Esportare lista nel formato XLS | Diesel + Ne<br>lubrificanti       | ssun servizio<br>stazione Attivo Opera:<br>Crea<br>Non                                                                                                    | copia<br>rinnovare  |                           |               |

GUIDA ALL'UTILIZZO DELL'AREA RISERVATA

## Azioni su carte – duplicato PIN

| e Mie Carte e TeleBadge                                        | I Miei Codici Conducenti       | La Mia Gestione Quotidiana          | I Miei Rapporti Periodici                          | Le Mie Fatture | Il Mio Conto |  |
|----------------------------------------------------------------|--------------------------------|-------------------------------------|----------------------------------------------------|----------------|--------------|--|
| Ricerca di una<br>Carta/TB<br>Cronologia delle<br>richieste    | Dalla<br>seleziona             | barra in alto<br>re l'area indicata |                                                    |                |              |  |
| CERCA DELLE CAR                                                | TE/TB                          |                                     |                                                    |                |              |  |
| cificare i criteri per la ricerca<br>ostare ulteriori criteri. | di Carte e Telebadge ( di segu | ito denominati CARTE/TB). È pos     | sibile accedere alla ricerca a                     | vanzata per    |              |  |
| cificare i criteri per la ricerca<br>ostare ulteriori criteri. | di Carte e Telebadge ( di segu | ito denominati CARTE/TB). È pos     | sibile accedere alla ricerca a<br>Ricerca avanzata | vanzata per    | 2            |  |

| Creazione di un nuova          | Ricero         | ca delle Ca                       | rte/TB: prome                        | moria dei criteri             |                  |                                 |                             |                          | Riavvia ricer |
|--------------------------------|----------------|-----------------------------------|--------------------------------------|-------------------------------|------------------|---------------------------------|-----------------------------|--------------------------|---------------|
| Carta/TB                       | Tipo           | li Carta/TB:                      | TUTTI                                |                               |                  |                                 |                             |                          |               |
| Rinnovo in corso               | Diante         |                                   |                                      |                               |                  |                                 |                             |                          |               |
| Ricerca di una Carta/TB        | RISUIT         | ati della ric                     | erca                                 |                               |                  |                                 |                             |                          |               |
| Cronologia delle richieste     | Tipo<br>4 risu | di visualizza:<br>Itati visualizz | zione: Informazio<br>ando risultati. | oni generali sulle Carte      | e/TB             | •                               |                             |                          |               |
| Accesso diretto                |                | Carta/TB                          | Targa/Nome                           | Informazioni<br>complementari | Carta/TB         | Prodotti                        | Servizi                     | Stato                    | Operazione    |
| Annulla                        |                | 0001-1                            |                                      |                               |                  | Tt carburanti +<br>lubrificanti | Nessun servizio<br>stazione | Nuovo                    | Operazioni 💉  |
| Opponi                         | 0              | 0001-0                            | NR 000001                            |                               | TotalErg         | Tt carburanti +                 | Nessun servizio             | Da rinnovare             | Operazioni 🗸  |
| Elimina                        | 0.03           | 1                                 |                                      |                               | Card             | lubriticanti                    | stazione                    |                          |               |
| Nuova spedizione Codice<br>PIN |                | 0002-0                            | CENTRO<br>AUTOV1                     |                               | TotalErg<br>Card | Tt carburanti +<br>Iubrificanti | Nessun servizio<br>stazione | In corso di<br>creazione | Operazioni 🗸  |
|                                |                | 0003-0                            | CENTRO<br>AUTOV2                     |                               | TotalErg<br>Card | Tt carburanti +<br>lubrificanti | Nessun servizio<br>stazione | In corso di<br>creazione | Operazioni 🗸  |

## italiana petroli

| Carte e TeleBadge I Miei Codici Cond | ucenti   La Mia Gestione Quotidiana   I Miei F  | Rapporti Periodici   Le Mie Fatture   Il Mio Conto | DISPONIBILE SC<br>ALCUNI CONT   |
|--------------------------------------|-------------------------------------------------|----------------------------------------------------|---------------------------------|
| ologia delle<br>este Selez           | palla barra in alto<br>ionare l'area indicata   |                                                    |                                 |
| RICERCA DELLE CARTE/TB               | ebadge ( di seguito denominati CARTE/TB). È pos | sibile accedere alla ricerca avanzata per          |                                 |
| npostare ulteriori criteri.          |                                                 |                                                    | Impostare i parametri di        |
|                                      |                                                 | Ricerca avanzata Reimposta oriteri                 | ricerca per trovare la carta, o |
| Divisione parco: TUTTI               |                                                 |                                                    | carte                           |

| Risu              | Itati della r                                       | cerca                                            |                               |                                              |                                      |                                                    |                          |                          |
|-------------------|-----------------------------------------------------|--------------------------------------------------|-------------------------------|----------------------------------------------|--------------------------------------|----------------------------------------------------|--------------------------|--------------------------|
| Tip<br>1,0<br>« P | oo di visualizza<br>00 3,473 visua<br>agina Precede | izione: Informazion<br>alizzando 1 à 10.<br>ente | ii generali sulle Carte/TB    | ✓<br>1. <u>2. 3. 4. 5. 6. 7</u><br><u>16</u> | (, <u>8, 9, 1</u><br>, <u>17, 18</u> | Dal menu a ten<br>selezionare la fur<br>«Modifica» | dina<br>nzione           | Pagina successiva s      |
|                   | Carta/TB                                            | Targa/Nome                                       | Informazioni<br>complementari | Carta/TB                                     | Prodotti                             | Servizi                                            | Stato                    | Operazione               |
|                   | 0001-0                                              |                                                  |                               | TotalErg<br>Card                             | Diesel                               | Nessun servizio<br>stazione                        | In corso di<br>creazione | Operazioni               |
|                   | 0002-0                                              |                                                  |                               | TotalErg<br>Card                             | Tt i<br>carburanti                   | Nessun servizio<br>stazione                        | Bloccato                 | Operazioni               |
|                   | 0003-0                                              |                                                  |                               | TotalErg<br>Card                             | Tt i<br>carburanti                   | Nessun servizio<br>stazione                        | Attivo                   | Operazioni               |
|                   | 0004-0                                              |                                                  |                               | TotalErg<br>Card                             | Diesel                               | Nessun servizio<br>stazione                        | In corso di creazione    | Non innovare<br>Modifica |
|                   | 0005-0                                              |                                                  |                               | TotalErg                                     | Diesel                               | Nessun servizio                                    | In corso di creazione    | Bloccare                 |

#### GUIDA ALL'UTILIZZO DELL'AREA RISERVATA

## Azioni su carte – Modifica (2/2)

| DIFICA DI L                | JNA CARTA/TB                 |                          |                                   |                             | ALCUNI CO |
|----------------------------|------------------------------|--------------------------|-----------------------------------|-----------------------------|-----------|
| e per modificare           | una Carta/TB. Qui di seguito | vengono indicati il tipo | o di Carta/TB e l'azienda a cui è | collegato. Per passare alla | fase      |
| essiva tare clic si        | i Avanti .                   |                          |                                   |                             | Z         |
| Modifica di un<br>supporto | Informazioni generali        | Impostazioni<br>plafonds | Impostazioni<br>controlli         |                             |           |
|                            |                              |                          |                                   |                             |           |
| ipo di Carta/TB: <b>To</b> | alErg Card                   |                          | Cliente:                          |                             |           |
|                            |                              |                          | Società:                          |                             |           |
|                            |                              |                          | Forma difindica.                  |                             |           |
|                            |                              |                          | Conto Corto/TR                    |                             |           |

## Proseguire con «avanti» per spostarsi nelle varie opzioni

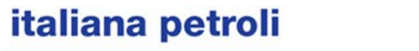

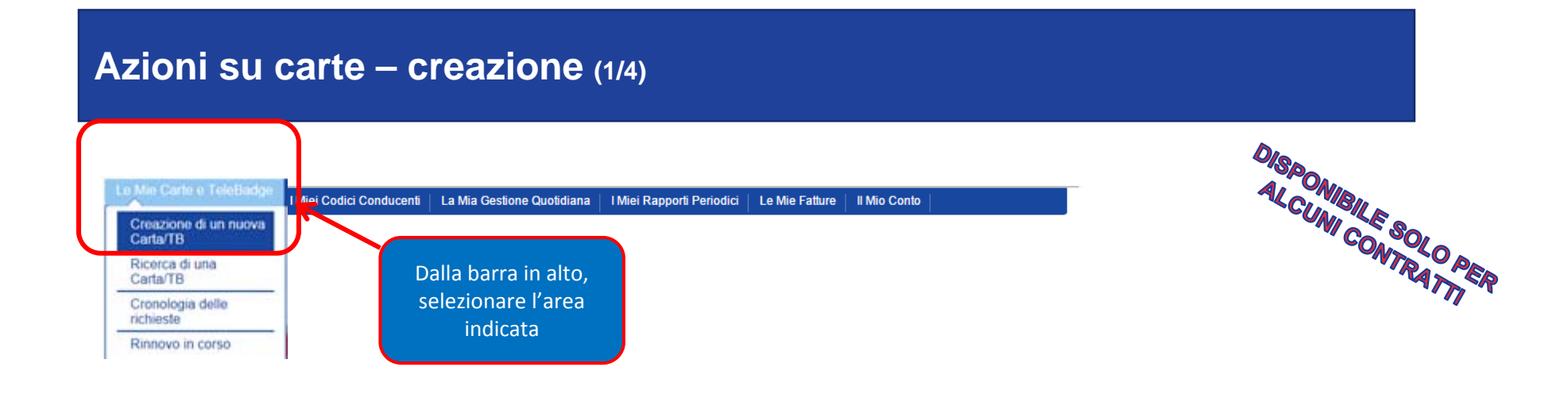

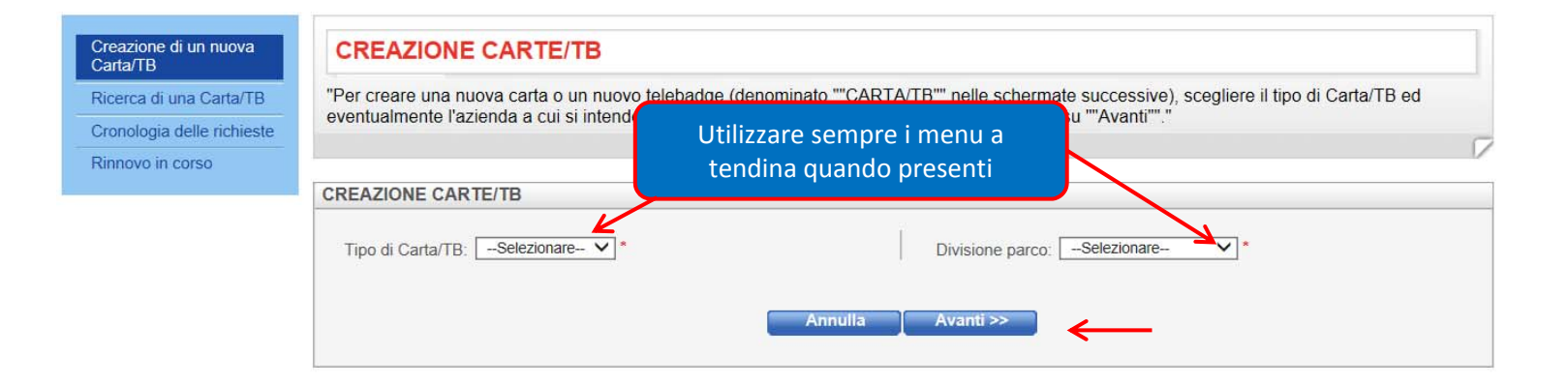

## Azioni su carte – creazione (2/4)

| Carta/TB                   | CREAZIONE CARTE/TB                                                                                                    |
|----------------------------|----------------------------------------------------------------------------------------------------|
| Ricerca di una Carta/TB    | Inserire le informazioni concernenti la carta, i carburanti e i servizi desiderati.                                                                                                    |
| Cronologia delle richieste | 7                                                                                                    |
| Rinnovo in corso           | Informazioni generali Impostazioni Impostazioni Indirizzi plafonds controlli                                                                                                    |
|                            | Inserire tutti i dati obbligatori *                                                                                                    |
|                            | Numero:       0706 - 0                                                                                                    |
|                            | Assegnazione della Carta/TB<br>È possibile collegare le Carte/TB in corso di creazione ad<br>altre Carte/TB, ad esempio una carta ad un telebadge.<br>Potrete così disporre di fatture o rendiconti cumulati per<br>l'insieme delle Carte/TB collegate.<br>Carta/TB collegata: Elimina Cerca |

## Azioni su carte – creazione (3/4)

| Creazione di un nuova<br>Carta/TB                     | CREAZIONE CARTE/TB                                                                                                    |            |
|-------------------------------------------------------|----------------------------------------------------------------------------------------------------|------------|
| Ricerca di una Carta/TB<br>Cronologia delle richieste | Per controllare il parco, indicare i plafonds desiderati per il tipo di carburante o di servizio. Verrete informati di qualsiasi anomalia rilevata.                                                                                                    |            |
| Rinnovo in corso                                      | Informazioni generali Impostazioni Impostazioni Indirizzi                                                                                                    | ATTI       |
|                                                       | Controlli del plafond per i carburanti<br>Prodotti: Diesel + lubrificanti<br>plafond per tutti i carburanti Non Controllato V<br>Controlli del plafond per i servizi<br>Servizi: Nessun servizio stazione                                                                                                    |            |
|                                                       | Creazione di un nuova<br>Carta/TB       CREAZIONE CARTE/TB         Ricerca di una Carta/TB       Per controllare il parco, indicare le limitazioni che si desidera definire in base al tipo di carburante consumato, al chilometraggio, alla car<br>serbatoio del veicolo e al suo consumo normale. È inoltre possibile definire limitazioni temporali e g         Informazioni generali       Impostazioni<br>plafonds       Impostazioni<br>controlli                                                                                                    | pacità del |
|                                                       | Controlli tecnici         Prodotti:       Diesel + lubrificanti         Carburante principale:       Selezione del carburante ✓         Capacità del serbatoio:       Non Controllato         Consumo:       Non Controllato         Controlli temporali       ✓         Giorni non consentiti:       Non Controllato         Orario:       Non Controllato         Orario:       Non Controllato         Periodo:       Non Controllato         Periodo:       Non Controllato         Orario:       Non Controllato         Periodo:       Non Controllato         Periodo:       Non Controllato         Periodo:       Non Controllato         Area geografica:       Non Controllato |            |
| italiana petr                                         | oli  Annulla Avanti >>                                                                                                    | _          |
| GUIDA ALL'UTILI                                       | ZZO DELL'AREA RISERVATA GRUPPO api                                                                                                    | 16         |

| oni su ca                   | rte – creazione (4/4)                                                   |                                                           | DISPONU     |
|-----------------------------|-------------------------------------------------------------------------|-----------------------------------------------------------|-------------|
|                             |                                                                         |                                                           | CUNI CONSOL |
|                             |                                                                         |                                                           | WTRA        |
| azione di un nuova<br>ta/TB | CREAZIONE DI CARTE/TB                                                   |                                                           |             |
| erca di una Carta/TB        | Inserire, se necessario, l'indirizzo di consegna della carta o del tele | badge, nonché il destinatario del codice segreto della ca | rta.        |
| onologia delle richieste    |                                                                         |                                                           | 7           |
| Rinnovo in corso            | Informazioni generali impostazioni limpostazioni controlli              | Indirizzi                                                 |             |
|                             | Destinatario della Carta/TB                                             | Destinatario del codice segreto                           |             |
|                             | Società:                                                                | Società:                                                  |             |
|                             |                                                                         | Cognome:                                                  |             |
|                             | Indirizzo:                                                              | Indirizzo:                                                |             |
|                             | Località                                                                | Località                                                  |             |
|                             | Codice postale:                                                         | Codice postale:                                           |             |
|                             | Codice postale                                                          | Codice postale                                            |             |
|                             | Paesi: ITALIA                                                           | Paesi: TTALIA                                             | ~           |
|                             | Opzioni di spedizione                                                   |                                                           |             |
|                             | Priorità di spedizione delle lettere: Normale V                         |                                                           |             |
|                             | Medalità di anadiziana dalla lattera: Invia normale                     |                                                           |             |

#### Le Mie Carte e TeleBadge | I Miei Codici Conducenti | La Mia Gestione Quotidiana | I Miei Rapporti Periodici | Le Mie Fatture | Il Mio Conto |

#### • Home page | Le Mie Carte e TeleBadge | Rinnovo in corso

Visualizza il mio Conto

| Creazione di un nuova<br>Carta/TB | MODIFICA DELLE PROPOSTE DI RINNOVO                                                                                                    |   |
|-----------------------------------|----------------------------------------------------------------------------------------------------|---|
| Ricerca di una Carta/TB           | "Questa schermata consente di gestire il rinnovo delle Carte/TB in scadenza. Ogni elenco contiene delle Carte/TB da rinnovare.<br>ATTENZIONE! Per modificare una proposta di rinnovo avete un mese di tempo. Fare clic su ""Modifica elenco Carte/TB"" per vedere il dettag<br>modificare la proposta di rinnovo per ogni singola Carta/TB." |   |
| Cronologia delle richieste        |                                                                                                    |   |
| Rinnovo in corso                  |                                                                                                    | 7 |
|                                   |                                                                                                    |   |
|                                   | Elenco dei rinnovi in corso                                                                                                    |   |
|                                   | Niente trovato.                                                                                                    |   |
|                                   | Ulteriori informazioni sul rinnovo                                                                                                    |   |
|                                   | "Posso modificare la proposta di rinnovo di Total?<br>Sì, potete rinnovare una Carta/TB che Total propone di annullare oppure annullare una Carta/TB che Total propone di rinnovare. A tal fine, fare clic su ""Modifica elenco<br>Carte/TB"" nella tabella."                                                                                |   |
|                                   | Di quanto tempo dispongo per modificare un aggiornamento?<br>Dopo aver ricevuto il messaggio, avete tempo un mese per modificare una proposta di rinnovo. La data limite di modifica è indicata nella tabella.                                                                                                    |   |
|                                   | Cosa accade dopo aver richiesto il rinnovo?<br>Total avvia la creazione delle carte o dei telebadge (Carte/TB). Riceverete i nuovle Carte/TB un mese prima della data di scadenza delle Carte/TB sostituite.                                                                                                    |   |

## Estrazione delle transazioni – Report delle transazioni (1/2)

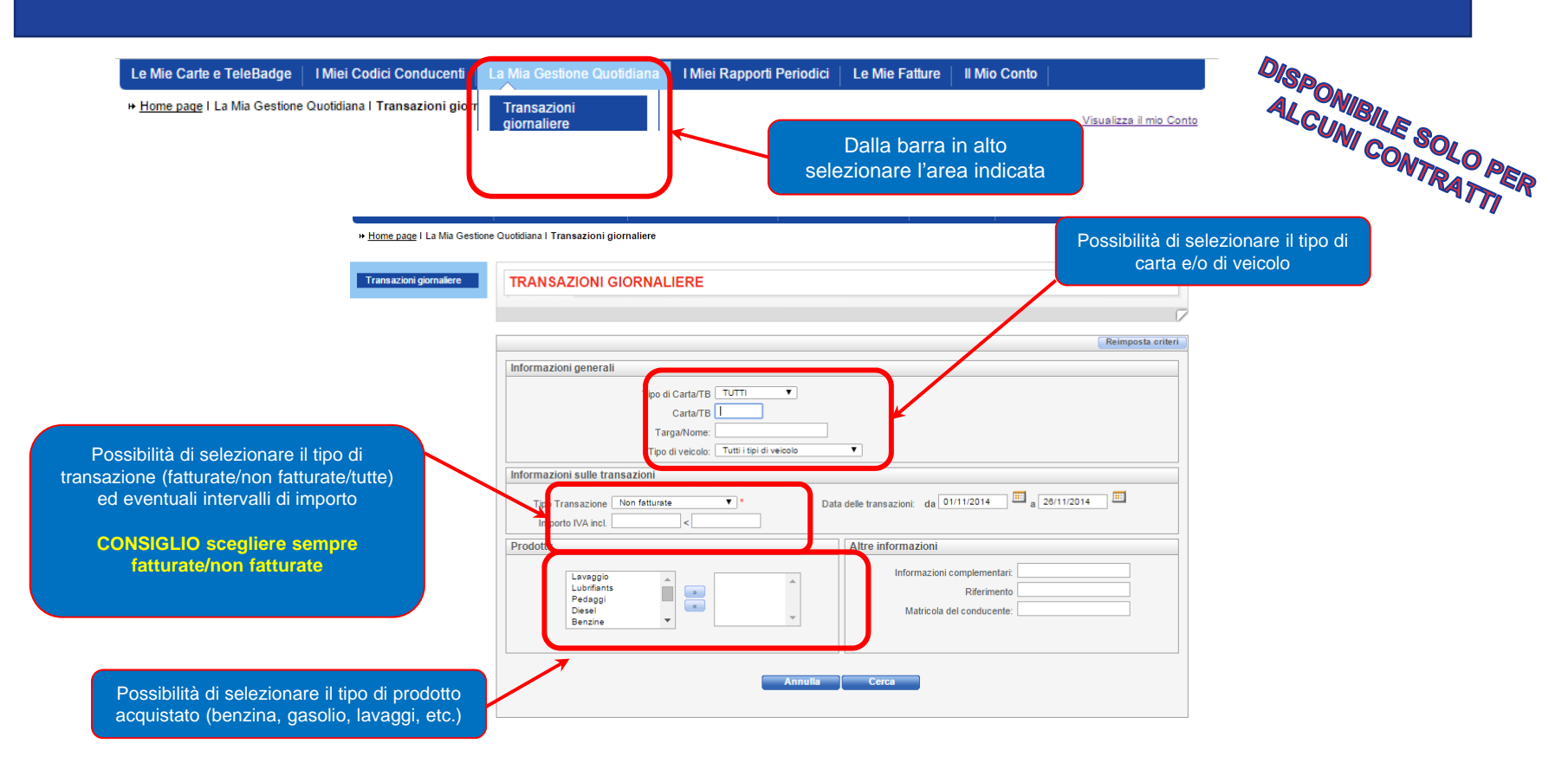

## Estrazione delle transazioni – Report delle transazioni (2/2)

#### + Home page | La Mia Gestione Quotidiana | Risultati della ricerca

#### Visualizza il mio Conto

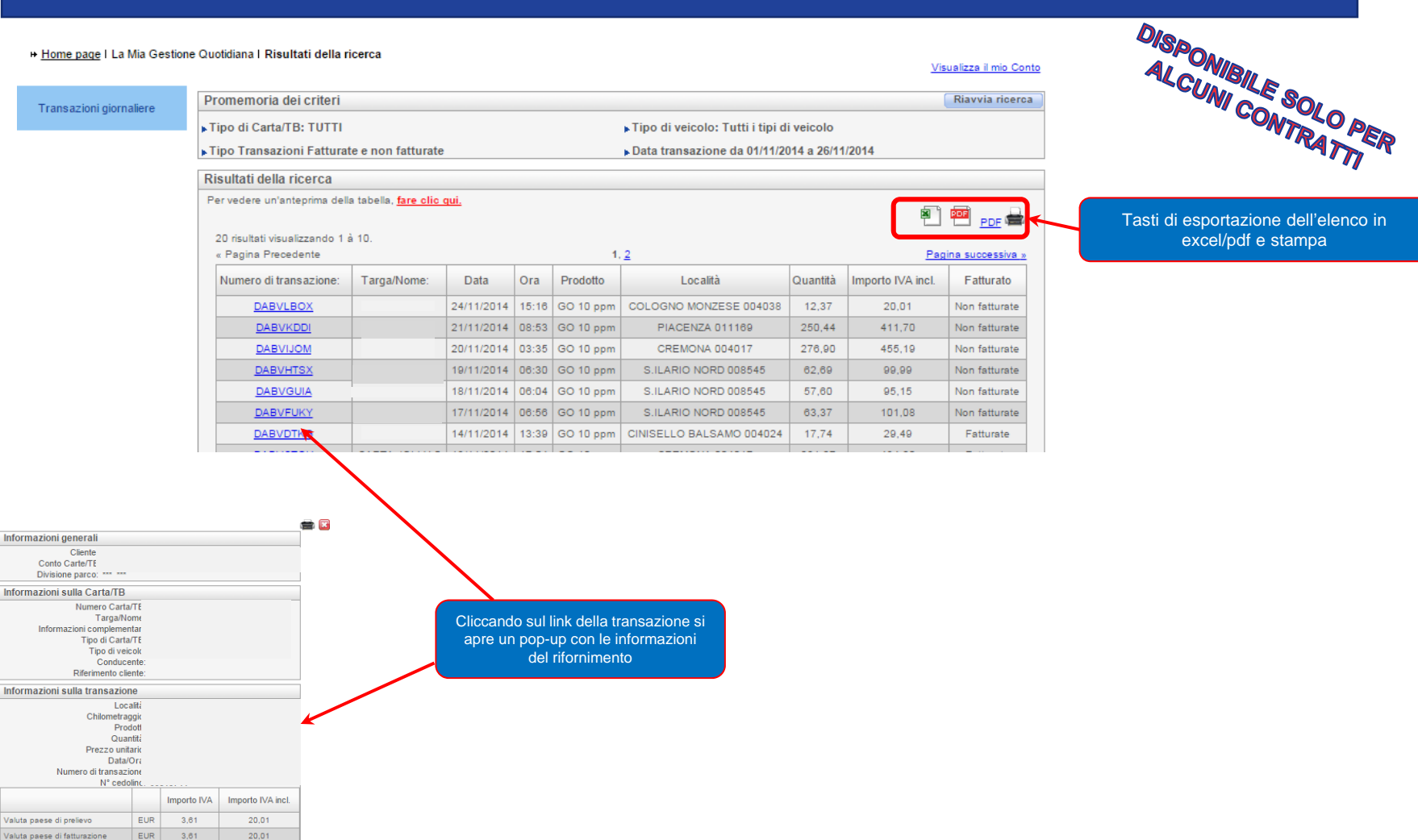

#### italiana petroli

Valuta paese di fatturazione

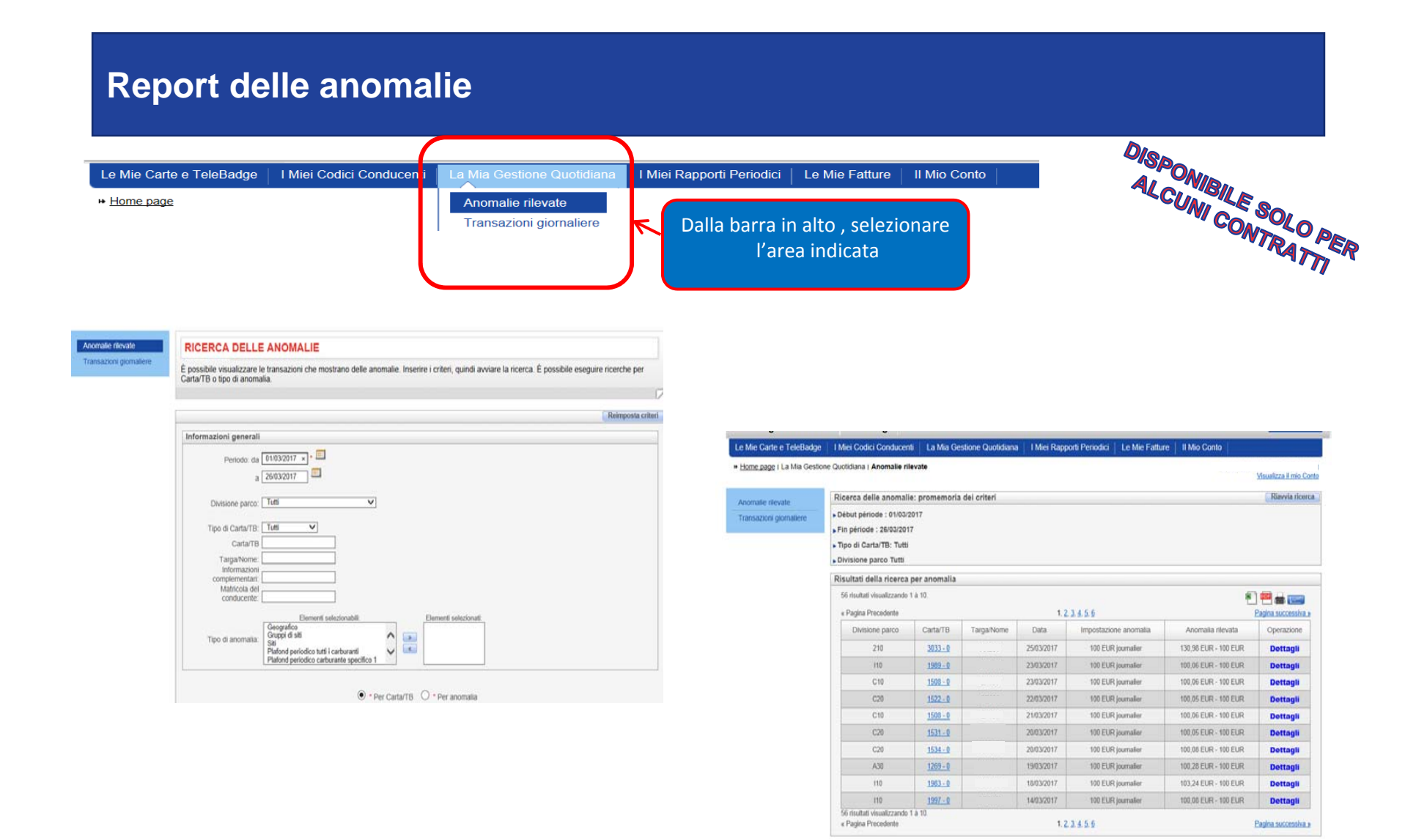

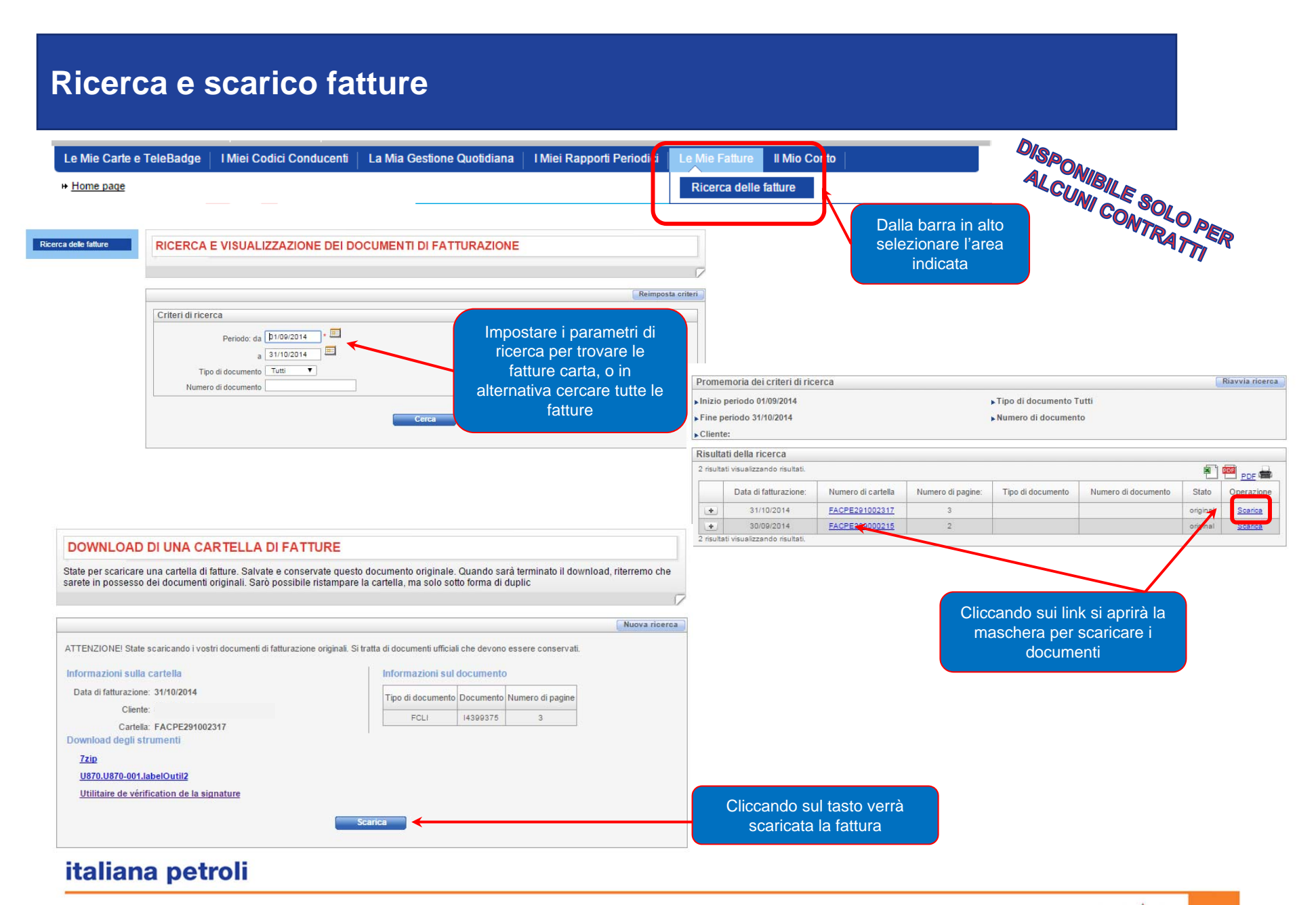

| Report e scarico file di fatturazione in formato excel (1/2)                                                                                                    |                                                                         |
|----------------------------------------------------------------------------------------------------|-------------------------------------------------------------------------|
|                                                                                                    | DISPONIBILE SO:                                                         |
| Le Mie Carte e TeleBadge       I Miei Codici Conducenti       La Mia Gestione Quotidiana       I Miei Rapporti Period <sup>*</sup> ci       Le Mie Fatture       II Mio Conto         ** Home page       Le Mie Fatture I Ricerca delle fatture       Ricerca delle fatture       Ricerca delle fatture | Visualizza il mio Conto                                                 |
| Ricerca delle fatture Transazioni fatturate Dati scaricabili RICERCA E VISUALIZZAZIONE DEI DOCUMENTI DI FATU                                                                                                    | Dalla barra in alto o<br>dal menu a sinistra<br>selezionare<br>l'azione |
| Ricerca delle fatture Transazioni fatturate Dati scaricabili                                                                                                    |                                                                         |
| Divisione parco TUTTI  Annulla Avanti >>                                                                                                    | Remposa chien                                                           |
| Ricerca delle fatture Transazioni fatturate Dati scaricabili Cliccando su dettagli è                                                                                                    |                                                                         |
| Selezione della data di fatturazione possibile personalizzare il file Data di fatturazione: 31/03/2017  Selezione delle caratteriettiche                                                                                                    |                                                                         |
| Dettagli Richiama schema salvato Indietro Annulla Esegui                                                                                                    |                                                                         |
| italiana petroli                                                                                                    |                                                                         |

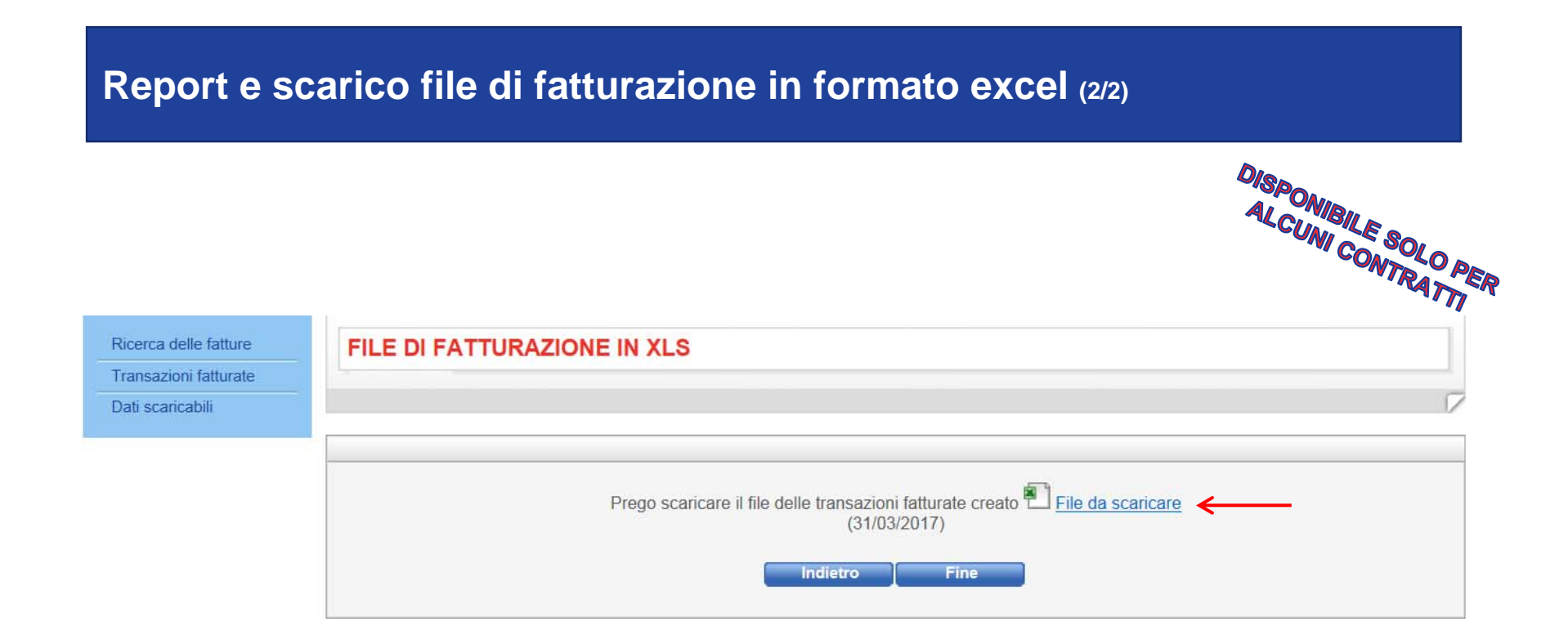

Dopo aver scaricato il file in formato excel è possibile ordinarlo in base alle proprie necessità